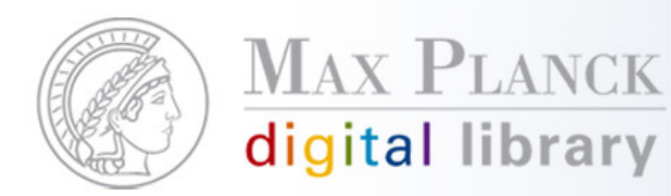

Scientific Information Provision

# **E-Books im Aleph-Katalog**

Aleph-Gesamttreffen 2009, München 29. Januar 2009 Silvia Munding, MPDL

Except where otherwise noted, this work is licensed under http://creativecommons.org/licenses/by/3.0/de/

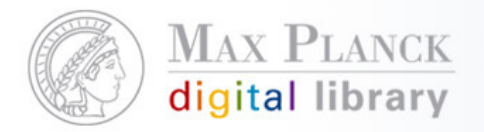

Scientific Information Provision

## Inhalt

- Import von Metadaten in einen Aleph-Katalog, am Beispiel des E-Book-Katalogs
- Integrationsmöglichkeiten der zentral lizenzierten E-Books in den eigenen Katalog

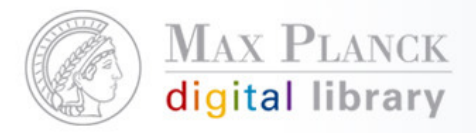

Import von Metadaten in einen Aleph-Katalog, am Beispiel des E-Book-Katalogs: **Der E-Book-Katalog** 

- Seit März 2008 freigeschaltet
- In Aleph als Titelbibliothek angelegt: EBX01
- Inhalt
  - Metadaten (MAB2 oder MARC21) der zentral lizenzierten E-Books - insofern vom Anbieter Daten bereitgestellt werden
  - zur Zeit 16.973 Datensätze
  - laufende Aktualisierung und Pflege

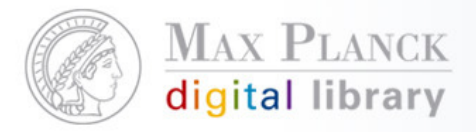

### Schritt 1: Daten des Verlags speichern

 Die MARC-Datei muss auf dem Server in \$data\_scratch der Aleph-Library (z.B.: /exlibris/aleph/u16\_1/ebx01/scratch) abgelegt werden.

00878nmm a22002535u 450000100180000003000900018005001700027007001500044008004100059 000160040765000160042365000390043971000340047877300210051285600410053395000490057497 -0-387-96022-7Springer20080306160323.0cr nn 008mamaa080306s1984 eng d a97803879602271 aShostak, R. E.14a7th International Conference on Automated Deductionh[electronic resource] :bProceedings /cby R. E. Shostak. aNew Yor, NY :bSp inger New York,c1984. bv.: digital OaLecture Notes in Computer Science,x0302-9743 ; 170 OaLogic, Symbolic and mathematical OaMathematics14aMathematics24aMathematical Lo(ic and Foundations2 aSpringerLink (Online service)O tSpringer e-books4Ouhttp://dx.do: .org/10.1007/BFb0047110 aComputer Science (Springer-11645; ZDB-2-SCS) 00934nmm a2200 2535u 450000100180000000300090001800500170002700700150004400800410005902000180010010 001800118245017800136260004500314300001600359440005700375650001600432650001600448650 01600464650005400480710003400534773002100568856004100589950004900630978-0-387-96818-Springer20080306160323.0cr nn 008mamaa080306s1988 eng di a978 XX ÷. 3879681861 aReif, John H.10aVLSI Algorithms and Architecturesh[electronic resource] b3rd Aegean Workshop on Computing, AWOC 88. Corfu, Greece, June 28 - July 1, 1988. Pr oceedings /cby John H. Reif. aNew Yor, NY :bSpringer New York,c1988. bv.: digital ( aLecture Notes in Computer Science,x0302-9743 ;v319 OaElectronics OaEngineering14aEng ineering24aElectronics and Microelectronics, Instrumentation2 aSpringerLink (Online ervice)O tSpringer e-books4Ouhttp://dx.doi.org/10.1007/BFb0040367 aComputer Science (Springer-11645; ZDB-2-SCS) 00842nmm a22002535u 4500001001800000003000900018005001700 027007001500044008004100059020001800100100002200118245008200140260004500222300001600 674400057002836500021003406500039003616500021004006500021004217100034004427730021004 6856004100497950004900538978-0-387-96842-1Springer20080306160323.0cr nn 008mamaa08030 eng d a97803879684211 aBrassard, Gilles.10aModern Cryp 631988 XX ÷. tologyh[electronic resource] :bA Tutorial /cby Gilles Brassard. aNew Yor, NY :bSprir ger New York,c1988. bv.: digital OaLecture Notes in Computer Science,xO3O2-9743 ;v32 5 OaComputer science OaData encryption (Computer science)14aComputer Science24aData E ncryption 2 aSpringerLink (Online service)0 tSpringer e-books40uhttp://dx.doi.org/10

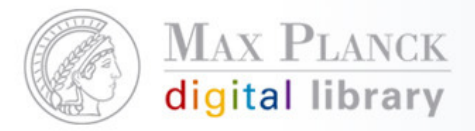

#### Schritt 2: Client / Katalogisierung / Services - Datensätze laden Marc Sätze Konvertieren Schritt 1 (p-file-01)

- Eingabedatei aus dem Scratch-Verzeichnis
- Ausgabedatei beliebig
- MARC-Satz in einem Block (feste Länge 2048) anklicken

|                 |                                                         |                 | 00878mma 22002535u 45000010018000000300090001800500170002700700150004400800410005   |
|-----------------|---------------------------------------------------------|-----------------|-------------------------------------------------------------------------------------|
| MARC-Sätze      | e konvertieren - Schritt 1 (file-01) - EBX01            |                 | 20001809400100001900118245011500137260004500252300001600297440005700313650003700370 |
|                 |                                                         |                 | 0001600407650001600423650003900439710003400478773002100512856004100533950004900574  |
| * Eingabedatei  | loop me                                                 | Churchen        | -0-387-96022-75pringer20080306160323.0cr nn 008mamaa080306s1984 xx j                |
| -               | Inpraire                                                | Starten         | eng d a97803879602271 aShostak, R. E.14a7th International Conference on Automate    |
|                 |                                                         | Under Grantales | Deductionh[electronic resource] :bProceedings /cby R. E. Shostak. aNew Yor, NY :b:  |
| Ausgabedatei    | Inph-file1                                              | veriauransicht  | inger New York,c1984. bv.: digital OaLecture Notes in Computer Science,x0302-9743   |
|                 |                                                         | Abburghum       | 170 OaLogic, Symbolic and mathematical OaMathematics14aMathematics24aMathematical   |
| MARC-Satzformat |                                                         | Abbrechen       | ic and Foundations2 aSpringerLink (Online service)0 tSpringer e-books40uhttp://dx./ |
|                 | MARC-Satz in einem Block (reste Lange - 2048)           | Life            | org/19 1007/BFb0047110 aComputer Science (Springer-11645; ZDB-2-SCS)                |
|                 |                                                         |                 | ↓ • • • • • • • • • • • • • • • • • • •                                             |
|                 | MARC-Satz in einem Block (feste Länge - 512)            | Tu Umlauf       | 2000180010010000180011824501780013626000450031430000160035944000570037565000160043  |
|                 |                                                         | Je zu venau     | 0001600448650001600464650005400480710003400534773002100568856004100589950004900630  |
|                 | 💭 MARC-Sätze getrennt durch #35;#35; (feste Länge - 80) |                 | -0-387-96818-6Springer20080306160323.0cr nn 008mamaa080306s1988 xx j                |
|                 |                                                         |                 | eng d a97803879681861 aReif, John H.10aVLSI Algorithms and Architecturesh[elect     |
|                 | C MARC-Sätze getrennt durch '1D'-Separator              |                 | ic resource] :b3rd Aegean Workshop on Computing, AWOC 88. Corfu, Greece, June 28 -  |
|                 |                                                         |                 | ly 1, 1988. Proceedings /cby John H. Reif. aNew Yor, NY :bSpringer New York,c1988   |
|                 | 💭 MARC-Sätze über mehrere Blöcke (feste Länge - 2048)   |                 | bv.: digital OaLecture Notes in Computer Science,x0302-9743 ;v319 OaElectronics Oa  |
|                 |                                                         |                 | ineering14aEngineering24aElectronics and Microelectronics, Instrumentation2 aSprin  |
|                 | C MARC-Sätze im SCW-Format (fünfstelliges Satz-Präfix)  |                 | Link (Online service)0 tSpringer e-books40uhttp://dx.doi.org/10.1007/BFb0040367 a   |
|                 |                                                         |                 | puter Science (Springer-11645; ZDB-2-SCS)                                           |
| 1               |                                                         |                 | 00842nmm 32002535u 4500001001800000030009000180050017000270070015000440080041000    |
| artzeit         | Heute                                                   |                 | 2000100010010000220011824500820014026000450022230000160026744000570028365000210034  |
|                 |                                                         |                 | 0003900361650002100400650002100421710003400442773002100476856004100497950004900538  |
| m               | Uhr                                                     |                 | -0-387-96842-1Springer20080306160323.0cr nn 008mamaa080306s1988 xx j                |
|                 |                                                         |                 | eng d a97803879684211 aBrassard, Gilles.10aModern Cryptologyh[electronic resour     |
| bliothek:       | EBX01                                                   |                 | :bk Tutorial /cby Gilles Brassard. aNew Yor, NY :bSpringer New York,c1988. bv.:     |
|                 |                                                         |                 | gital OaLecture Notes in Computer Science,xO3O2-9743 ;v325 OaComputer science OaDa  |
|                 |                                                         |                 | encryption (Computer science)14aComputer Science24aData Encryption 2 aSpringerLink  |
|                 |                                                         |                 | nline service)0 tSpringer e-books40uhttp://dx.doi.org/10.1007/BFb0040274 aCompute   |
|                 |                                                         |                 | cience (Springer-11645; ZDB-2-SCS)                                                  |

Die Ausgabedatei wird in \$data scratch erzeugt.

Except where otherwise noted, this work is licensed under http://creativecommons.org/licenses/by/3.0/de/

30.01.2009

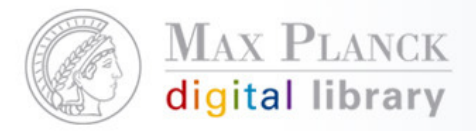

#### Schritt 3: Client / Katalogisierung / Services - Datensätze laden Marc Sätze Konvertieren Schritt 2 (p-file-02)

- Eingabedatei aus dem Scratch-Verzeichnis= Ausgabedatei aus erstem Lauf
- Ausgabedatei beliebig
- ISO-xxxx-Satz Feld anklicken

| MARC-Sätze        | konvertieren - Schritt 2 (file-02) - EBX01 |                    |
|-------------------|--------------------------------------------|--------------------|
| * Eingabedatei    | Inph-file1                                 | Starten            |
| * Ausgabedatei    | Inph-file2                                 | Verlaufansicht     |
| * MARC-Satzformat | C MARC-Satz                                | Abbrechen<br>Hilfe |
|                   | C MAB2-Satz                                | 🔽 Zu Verlauf       |
|                   | C Altes MARC-Format                        |                    |
| ,<br>Startzeit    | Heute                                      |                    |
| Um                | Uhr                                        |                    |
| Bibliothek:       | EBX01                                      |                    |

Die Ausgabedatei wird ebenfalls in \$data\_scratch erzeugt.

| 000000001 LDR 🙋 00878mmm <sup>3</sup> 22002535u <sup>4</sup> 4500                           |
|---------------------------------------------------------------------------------------------|
| 00000001 001                                                                                |
| 00000001 003 L Springer                                                                     |
| 00000001 005 L 20080306160323.0                                                             |
| 00000001 007 L cr nn 008mamaa                                                               |
| 000000001 008 L 080306s1984 xx j eng d                                                      |
| 00000001 020 L \$\$a9780387960227                                                           |
| 00000001 1001 L \$\$aShostak, R. E.                                                         |
| 000000001 24514 L \$\$a7th International Conference on Automated Deduction\$\$h[electroni   |
| c resource] :\$\$bProceedings /\$\$cby R. E. Shostak.                                       |
| 00000001 260 L \$\$aNew Yor, NY :\$\$bSpringer New York,\$\$c1984.                          |
| 00000001 300 L \$\$bv.: digital                                                             |
| 000000001 440 0 L \$\$aLecture Notes in Computer Science,\$\$x0302-9743 ;\$\$v170           |
| 00000001 650 0 L \$\$aLogic, Symbolic and mathematical                                      |
| 00000001 650 O L \$\$aMathematics                                                           |
| 00000001 65014 L \$\$aMathematics                                                           |
| 00000001 65024 L \$\$aMathematical Logic and Foundations                                    |
| 00000001 7102 L \$\$aSpringerLink (Online service)                                          |
| 000000001 7730 L \$\$tSpringer e-books                                                      |
| 000000001 85640 L \$\$uhttp://dx.doi.org/10.1007/BFb0047110                                 |
| 000000001 950 L \$\$aComputer Science (Springer-11645; ZDB-2-SCS)                           |
| 00000001 FMT L MO                                                                           |
| 00000002 LDR 🕠 00934nmm/222002535u^4500                                                     |
| 00000002 001 L 978-0-387-96818-6                                                            |
| 00000002 003 L Springer                                                                     |
| 00000002 005 L 20080306160323.0                                                             |
| 00000002 007 L cr nn 008mamaa                                                               |
| 000000002 008 L 080306s1988 xx j eng d                                                      |
| 00000002 020 L \$\$a9780387968186                                                           |
| 00000002 1001 L \$\$aReif, John H.                                                          |
| 000000002 24510 L \$\$aVLSI Algorithms and Architectures\$\$h[electronic resource] :\$\$b3r |
| d Aegean Workshop on Computing, AWOC 88. Corfu, Greece, June 28 - July 1, 1988. Proce       |
| edings /\$\$cby John H. Reif.                                                               |
| 00000002 260 L \$\$aNew Yor, NY :\$\$bSpringer New York,\$\$c1988.                          |
| 00000002 300 L \$\$bv.: digital                                                             |
| 000000002 440 0 L \$\$aLecture Notes in Computer Science,\$\$x0302-9743 ;\$\$v319           |
| 00000002 650 0 L \$\$aElectronics                                                           |
| 00000002 650 0 L \$\$aEngineering                                                           |

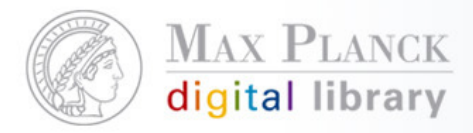

#### Schritt 4: Client / Katalogisierung / Services - Datensätze laden Datensätze laden (p-manage-18) Datensätze laden (manage-18) - EBX01

- Eingabedatei aus dem Scratch-Verzeichnis= Ausgabedatei aus zweiten Lauf.
- Indexieren: Vollständig
- Fix-Routine: in diesem Beispiel "LNCS"
- Zeichenkonvertierung: in diesem
   Beispiel "keine"

| Datensätze la                             | aden (manage-18) - EBX01              |                |
|-------------------------------------------|---------------------------------------|----------------|
| * Eingabedatei                            | Inph-file2                            | Starten        |
| Ausgabedatei für<br>zurückgewiesene Sätze | []                                    | Verlaufansicht |
| Ausgabedatei für<br>Systemnummernprotokc  | Ţ                                     | Hilfe          |
| * Prozedur                                | 🕫 Neue Sätze zur Datenbank hinzufügen | 🔽 Zu Verlauf   |
|                                           | C Aktuelle Sätze in Datenbank ändern  |                |
| Beim Ändern aktueller<br>Sätze            | Felder an Satz anhängen               |                |
| * Indexieren                              | Volständig                            |                |
| * Fix-Routine                             | LNCS                                  |                |
| * Merge-Routine                           | Keine                                 |                |
| Katalogisierer                            |                                       |                |
| Katalogisiererstufe                       |                                       |                |
| * Zeichenkonvertierung                    | Keine                                 |                |
| * Anzahl der aktuell<br>arbeitenden       | Mehrere Nutzer                        |                |
|                                           | C Einzelner Nutzer                    |                |
| Indexierungspriorität<br>ignorieren       |                                       |                |
| Startzeit                                 | Heute                                 |                |
| Um                                        | Uhr                                   |                |
| Bibliothek:                               | EBX01                                 |                |
|                                           |                                       |                |

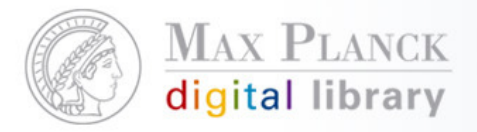

## FIX-Routine (Teil 1)

- Unter /exlibris/aleph/u16\_1/ebx01/tab/import/ wird tab\_marc\_XXX angelegt.
  - Hier findet das Mapping von MARC zu MAB statt

| 1                |          |
|------------------|----------|
| 1                | ,L,\$\$a |
| 1                | ,L,\$\$a |
| 1                |          |
| 1                |          |
| 1                | ,L,\$\$a |
| 1                | ,L,\$\$a |
| 1                |          |
| 1                |          |
| 1                |          |
| 1                |          |
| 1                |          |
| 1                |          |
| 1                |          |
| 1                |          |
| 1<br>1<br>1<br>1 |          |

Zusätzlich benötigte Felder können ergänzt werden

| ſ | 5 020## | ADD-FIELD | 078 ,L,\$\$eLNCS                              |
|---|---------|-----------|-----------------------------------------------|
|   | 5 020## | ADD-FIELD | 078 ,L,\$\$zVolltext                          |
|   | 5 020## | ADD-FIELD | 050 ,L,                                       |
|   | 5 020## | ADD-FIELD | 083 ,L,\$\$aLecture Notes in Computer Science |
|   | 5 020## | ADD-FIELD | 700b ,L,\$\$a004                              |

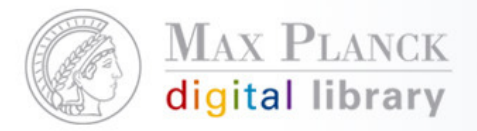

#### FIX-Routine (Teil 2)

 In /exlibris/aleph/u16\_1/ebx01/tab/import/tab\_fix muss die neu angelegte FIX-Routine definiert werden, damit sie mit dem Service p-manage-18 aufgerufen werden kann (Neustart des Servers erforderlich)

Zum Nachlesen: <u>http://alephwiki.gwdg.de/index.php/EBX-</u> Importbeispiele

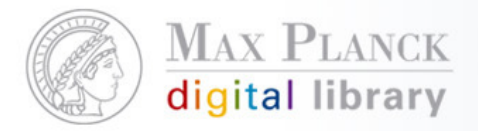

Integrationsmöglichkeiten der zentral lizenzierten E-Books in den eigenen Katalog

- Variante 1: Einbindung auf der Suchmaske
- Variante 2: Einbindung in die Ergebnisliste

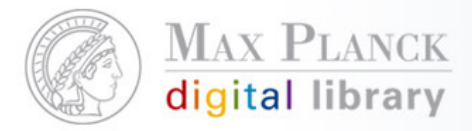

Integrationsmöglichkeiten der zentral lizenzierten E-Books in den eigenen Katalog: **V1 – Einbindung auf der Suchmaske** 

- Über Checkbox gleichzeitige Recherche im lokalen Bestand und im E-Books-Katalog
- Anzeige der Ergebnisse in getrennten Trefferlisten des jeweiligen Katalogs

Beispiel: MPI für Gesellschaftsforschung, Köln <u>http://aleph.mpg.de/F?func=file&file\_name=find-</u> <u>b&local\_base=ges01</u>

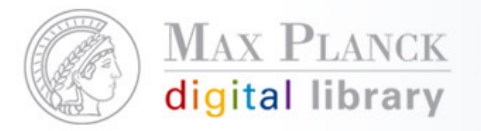

# Integrationsmöglichkeiten der zentral lizenzierten E-Books in den eigenen Katalog: V1 – Einbindung auf der Suchmaske

| cinens     |               | 0                                     |                                                                 |                                                                             | E-Books-Katalog de                                                                     | r Max-Plan                      | ck-Gesellschaft                          | :                                          |            |   |       |
|------------|---------------|---------------------------------------|-----------------------------------------------------------------|-----------------------------------------------------------------------------|----------------------------------------------------------------------------------------|---------------------------------|------------------------------------------|--------------------------------------------|------------|---|-------|
|            |               | bo                                    | oks su                                                          | zung beenden<br>Iche                                                        | ▶Kontakt<br>▶Ergebnislis:                                                              | te                              | ▶Hilfe<br>▶Suchverlauf                   | ▶Inl                                       | halte      |   |       |
|            |               |                                       |                                                                 |                                                                             | ç                                                                                      | Schnellsuct                     | ne:                                      |                                            |            | ٩ |       |
| Anmelde    | Anmelder      | Ergebniss<br>Sortieropt<br>Alle auswa | e für Words= w<br>cionen: i • <u>Autor</u><br>ihlen Auswahl auf | reber; Sortiert nach<br>r/Titel auf •Autor/Titel ab<br>fheben] Speichern/Se | : Autor, dann Jahr<br>Autor/Jahr auf <u>Titel/Jahr a</u><br>Inden Zu 'Meine Titel' hin | auf •Titel/Autor<br>nzufügen Au | auf ●]ahr/Autor ab ●]<br>uswahl anzeigen | ahr/Titel ab ∍Jahr/Tite<br>Modifizieren    | el auf     |   | ⊣ilfi |
|            |               | Titel 1 - 6                           | 9 von 69 (es wo                                                 | erden max. 20000 '                                                          | Treffer angezeigt) 🛛                                                                   | L                               | Gehe zu #                                |                                            |            | • |       |
| Einfac     | Multipool     | # 4lbra                               | Autor                                                           | Die Eusentienen der                                                         | <u>Titel</u>                                                                           | <u>Jahr</u>                     | Verlag                                   | Produkt                                    | -          |   |       |
| Suche ir 🕴 | Sie haben     | Ambi                                  | rosius Michael                                                  | <u>Civilprocesses</u>                                                       | <u>gemeinen teutschen</u>                                                              | 1835                            | weber                                    | Privatrecht<br>(MPIER)                     | g 😭<br>url |   |       |
| uchen S    | Klicken Si    | 2 🔲 Andr                              | é, Elisabeth                                                    | Perception in Multin                                                        | nodal Dialoque Systems                                                                 | 2008                            | Springer-Verlag<br>Berlin Heidelberg     | Lecture Notes in<br>Computer Scienc        | e 🖭<br>url |   | n.    |
| Seben Sie  | Datenbar      | <u>3</u> 🗌 Andr                       | é, Elisabeth                                                    | Perception and Inte                                                         | ractive Technologies                                                                   | 2006                            | Springer-Verlag<br>GmbH.                 | Lecture Notes in<br>Computer Scienc        | e 🖭<br>url |   |       |
| eld        | MPG E-Boo     | <u>4</u> 🔲 Baha                       | adur, Gary                                                      | Privacy defended                                                            |                                                                                        | 2002                            | Que                                      | Safari Tech Book<br>Online                 | s 💽<br>url |   |       |
| Suche mit  | MPIfG Book    | <u>5</u> 🔲 Baye                       | er, Hieronymus von                                              | Theorie der summar                                                          | ischen Processe                                                                        | 1830                            | Weber                                    | Digitale Sammlun<br>Privatrecht<br>(MPIER) | g 🔮<br>url |   | to    |
| uche bes   | Citation Link | <u>6</u> 🔲 Bern<br>Ludv               | hard, Friedrich<br>vig von                                      | <u>Ueber die Restaurat</u><br>Rechts, insbesonde<br>Grundeigenthum          | <u>ion des deutschen</u><br>re in Beziehung auf das                                    | 1829                            | Weber                                    | Digitale Sammlun<br>Privatrecht<br>(MPIER) | g 📄<br>url |   | ib)   |
|            |               | 7 🔲 Burc                              | hardi, Georg<br>stian                                           | System des Römisch<br>Grundrisse zum Beh                                    | nen Rechts im<br>uf                                                                    | 1823                            | Weber                                    | Digitale Sammlun<br>Privatrecht            | g 🔮        |   |       |

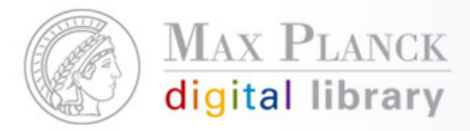

Integrationsmöglichkeiten der zentral lizenzierten E-Books in den eigenen Katalog: **V1 – Einbindung auf der Suchmaske** 

Umsetzung:

- Erstellen einer neuen Suchmaske
- Anpassung verschiedener Webseiten (mpifg-selection, find-code-include-ges01, find-include-buttons-findm-ges01, find-include-buttons-findb-ges01, find-include-buttons-finda-ges01, find-include-buttons-findn-ges01)

Detailliertere Anleitung unter

http://alephwiki.gwdg.de/index.php/EBX\_einbinden

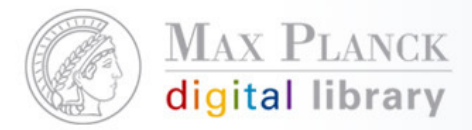

Integrationsmöglichkeiten der zentral lizenzierten E-Books in den eigenen Katalog: V2–Einbindung in der Ergebnisliste

- Parallele Recherche im lokalen Bestand und im E-Books-Katalog
- Separate Anzeige der E-Books-Ergebnisse innerhalb der Trefferliste des lokalen Katalogs, ohne dass der Nutzer eine Auswahl trifft

Beispiel 1: Max-Planck-Demo-Bibliothek

http://aleph.mpg.de/F?func=file&file\_name=findb&local\_base=mpg01

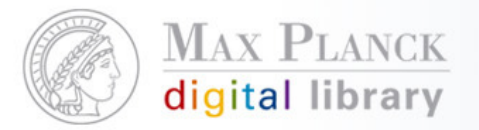

# Integrationsmöglichkeiten der zentral lizenzierten E-Books in

| der                    | i eig                                                                                                    |                    |                   |                               |                                     | E-Books-Katalog de                                                                                         | er Max-Pland                 | -Gesellschaft                         |                                     |                                                                                                    |
|------------------------|----------------------------------------------------------------------------------------------------|--------------------|-------------------|-------------------------------|-------------------------------------|----------------------------------------------------------------------------------------------------|------------------------------|---------------------------------------|-------------------------------------|----------------------------------------------------------------------------------------------------|
|                        | Æ                                                                                                    |                    | ĎС                | ooks                          | ▶Sitzung been ▶Suche                | den ▶Kontakt<br>▶Ergebnislis                                                                               | te                           | ∙Hilfe<br>∙Suchverlauf                | ▶Inha                               | ilte                                                                                                    |
| A                      | and the second second s |                    |                   |                               |                                     |                                                                                                    | Schnellsu                    | iche:                                 |                                     | ٩                                                                                                    |
| AX-PLAN                | MAX-PLANCK                                                                                                    | Er <u>c</u><br>Soi | jebnis<br>rtieroj | se für Words<br>ptionen: 🔟    | = series; Sor<br>Autor/Titel auf •/ | <b>tiert nach: Autor, dann Jahr</b><br>Autor/Titel ab • Autor/Jahr auf • <u>Titel/Jahr auf</u>             | ● <u>Titel/Autor auf</u> ●]a | ihr/Autor ab <mark>●</mark> Jahr/Tite | <u>l ab</u> <b>₽]</b> ahr/Titel auf |                                                                                                    |
|                        | Ergebni<br>Sortiero                                                                                                    | <u>AI</u><br>Tit   | le ausv<br>el 1 - | vählen Auswal<br>99 von 815 ( | es werden m                         | peichern/Senden Zu 'Meine Titel' hinzu<br>nax. 20000 Treffer angezeigt) 🚺                                  | ufügen Auswah                | Gehe zu #                             | ieren                               | • •                                                                                                    |
|                        | Auswah<br>Alle aus                                                                                                    | #                  |                   | Autor                         |                                     | Titel                                                                                                    | Jahr                         | Verlag                                | Produkt                             |                                                                                                    |
| <u>Such</u><br>Felc    | Format-                                                                                                    | 1                  | 🔲 Ab              | ascal, Juan R                 | <u>Stres</u> :                      | s mastery                                                                                                  | 2001                         | Prentice Hall                         | Safari Tech Books<br>Online         | ()<br>url                                                                                                    |
| Alle<br>Tite           | Auswahl<br>Alle aus                                                                                                    | 2                  | 🔲 Ab              | e, George                     | <u>Reside</u>                       | ential broadband                                                                                           | 2000                         | Cisco Press                           | Safari Tech Books<br>Online         | ()<br>url                                                                                                    |
| Exa<br>Pers<br>Körp    | Titel 1 -                                                                                                    | 3                  | 🔲 Ab              | er, Robyn                     | Power                               | r up your small-medium business                                                                            | 2004                         | Cisco Press                           | Safari Tech Books<br>Online         | ()<br>url                                                                                                    |
| Pers                   | # 1                                                                                                    | <u>4</u>           | 🔲 Abi             | rahams, David                 | <u>C++ t</u>                        | emplate metaprogramming                                                                                    | 2005                         | Addison-Wesley                        | Safari Tech Books<br>Online         | ()<br>url                                                                                                    |
| u <b>che</b><br>iprach | 2 🔲 Nei                                                                                                    | <u>5</u>           | 🔲 Ab              | rams, Brad                    | <u>.NET</u><br>refere               | Framework standard library annotated<br>ence                                                               | 2005                         | Addison-Wesley,.                      | Safari Tech Books<br>Online         | ()<br>url                                                                                                    |
| Zweigs                 |                                                                                                    | <u>6</u>           | 🔲 Abi             | rams, Brad                    | <u>.NET</u><br>refere<br>by An      | framework standard library annotated<br>ence / Brad Abrams ; [with contribution<br>iders Hejlsberq [et al. | 2004-<br><u>s</u>            | Addison-Wesley                        | Safari Tech Books<br>Online         | (<br>In the second second |
|                        |                                                                                                    | 7                  | 🔲 Ad              | am, James                     | Rails (                             | plugins                                                                                                    | 2006, 2007                   | Addison-Wesley                        | Safari Tech Books                   |                                                                                                    |
| Citatic                | Auswahl<br>Alle ausv                                                                                                    | anz<br>vähl        | eigen<br>en       | Speichern/Se<br>Auswahl aufhe | nden Unterset<br>eben Gewichte      | Auf dem Server speichern<br>en Modifizieren Zu 'Meine Titel' hinze                                         | ufügen Filter S              | DI-Anfrage                            |                                     |                                                                                                    |
|                        |                                                                                                    |                    |                   |                               |                                     | © 2005 Ex Libris                                                                                           |                              |                                       |                                     |                                                                                                    |

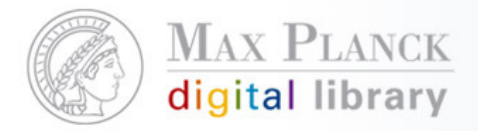

Integrationsmöglichkeiten der zentral lizenzierten E-Books in den eigenen Katalog: V2–Einbindung in der Ergebnisliste

Beispiel 2: MPI für Kognitions- und Neurowissenschaften, Leipzig

http://aleph.mpg.de/F?func=file&file\_name=findb&local\_base=npf01

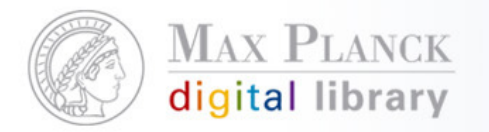

|          |          |                                       |                                                                 | E-Books-Katalog der Max-Planck-G                                                                 | Gesellschaft                                           |                              | $\langle O \rangle$ |
|----------|----------|---------------------------------------|-----------------------------------------------------------------|--------------------------------------------------------------------------------------------------|--------------------------------------------------------|------------------------------|---------------------|
| г        |          | <i>e</i> .                            |                                                                 | • Kontakt                                                                                        | ► Hilfe                                                | ▶Inhalte                     | 201                 |
|          |          | books                                 | Suche                                                           | > Ergebnisliste                                                                                  | ▶Suchverlauf                                           | , initiate                   |                     |
|          | (        |                                       |                                                                 | Schnell                                                                                          | suche:                                                 | ۵.                           | Hilfe               |
|          | MAX-PLA  |                                       |                                                                 |                                                                                                  |                                                        |                              |                     |
|          |          | Vollanzeige des T                     | itels 🛄                                                         |                                                                                                  |                                                        |                              |                     |
| IAX-P    |          | Speichern/Senden                      | Zu 'meine Titel' hinzufügen                                     |                                                                                                  |                                                        | MPG Ø S·F·X                  |                     |
|          | Ergel    | Eormat wählen. St                     | andardformat Katalogkarto Zitiorfr                              |                                                                                                  |                                                        |                              | alog 🔥              |
|          | Sorti    | e e e e e e e e e e e e e e e e e e e | andardionnat <u>Kataloqkarte</u> zitlerit                       | Sinat                                                                                            |                                                        |                              |                     |
| _        | Janr,    | Titel 1 von 29                        |                                                                 |                                                                                                  |                                                        |                              | )8)<br>Н            |
| Su       | Alle     |                                       |                                                                 |                                                                                                  |                                                        |                              |                     |
| <u> </u> |          | 2.Autor                               | Marschark, Marc                                                 |                                                                                                  |                                                        |                              | ~                   |
| _        |          | 3.Autor                               | Hauser, Peter C                                                 |                                                                                                  |                                                        |                              |                     |
| De       | Tital    | Titel                                 | Deaf Cognition                                                  |                                                                                                  |                                                        |                              |                     |
| ⊢er      | Titei    | Zusatz                                | Foundations and Outcomes                                        |                                                                                                  |                                                        |                              |                     |
|          | #        | Verfasserang.                         | Edited by Marc Marschark, Pet                                   | er C Hauser                                                                                      |                                                        |                              |                     |
| F        | -        | Ort                                   | New York                                                        |                                                                                                  |                                                        |                              |                     |
|          | ± _      | Verlag                                | Oxford University Press                                         |                                                                                                  |                                                        |                              |                     |
| -        | 2 L      | Jahr                                  | 2008                                                            |                                                                                                  |                                                        |                              |                     |
| F        | 3        | Umfang                                | 496 S.                                                          |                                                                                                  |                                                        |                              |                     |
| k        | _        | Illustrat.                            | ill.                                                            |                                                                                                  |                                                        |                              |                     |
| 1        | <u>4</u> | 1.Gesamttitel                         | Oxford scholarship online                                       |                                                                                                  |                                                        |                              |                     |
| _        | <u>5</u> | Fussnote                              | Includes biographical reference                                 | es and index                                                                                     |                                                        |                              |                     |
|          |          |                                       | Electronic reproduction. Mode<br>higher). Available as searchab | of access: World Wide Web. System requiremen<br>le text in HTML format. Access restricted to sub | ts: Internet Explorer 6.0 (c<br>scribing institutions. | r higher) or Filefox 2.0 (or |                     |
| Suc      | <u>6</u> | ISBN                                  | 9780195368673                                                   |                                                                                                  |                                                        |                              |                     |
| Pub      | Ζ 🗆      | Externer Link                         | http://dx.doi.org/10.1093/a                                     | acprof:oso/9780195368673.001.0001?nosfx=y_                                                       |                                                        |                              |                     |

Integrationsmöglichkeiten der zentral lizenzierten E-Books in den eigenen Katalog: V2–Einbindung in der Ergebnisliste

Umsetzung:

Anpassung verschiedener Webseiten (short-include-2-XXX01, find-b-list-head-xxx01, find-b-list-tail-xxx01, find-b-permute-head-xxx01 und find-b-permute-tail-xxx01)

Hintergrund:

- Abfrage des EBX-Katalogs über den X-Server (Aleph-XML-Schnittstelle)
- Suchanfrage und Formatierung der Ergebnisse des EBX-Katalogs findet in find-ebx.html und present-ebx.html unter /exlibris/aleph/u18\_1/alephe/apache/htdocs/x-server statt, die einmalig erstellt wurden

Detailliertere Anleitung unter

http://alephwiki.gwdg.de/index.php/EBX\_einbinden\_variante2

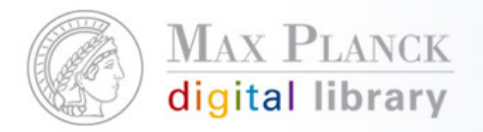

Scientific Information Provision

# Fragen?

Silvia Munding Max Planck Digital Library <u>munding@mpdl.mpg.de</u> 089/38602-259